## Памятка как зарегистрироваться и добавить свою работу на

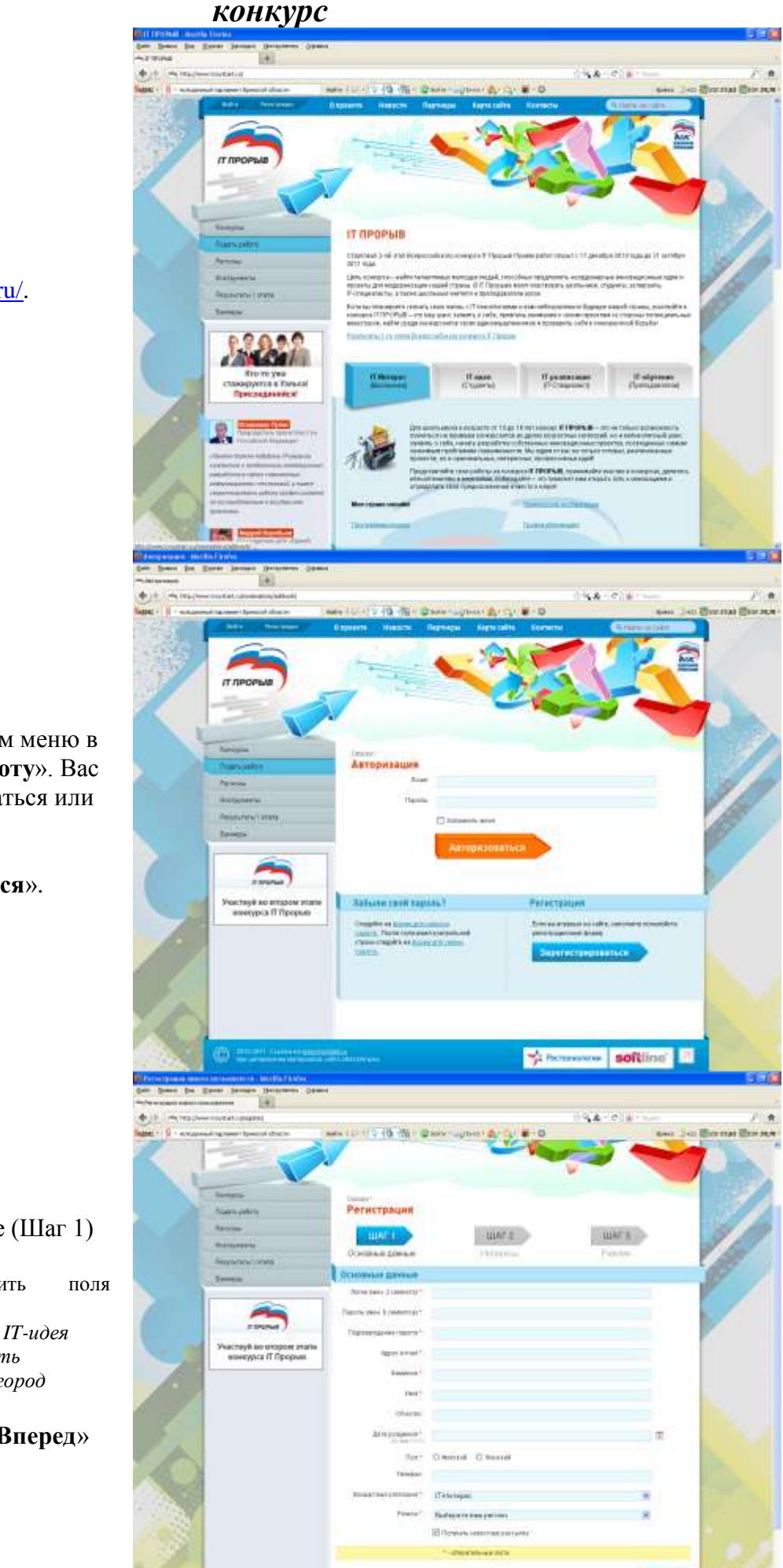

1. Заходим на сайт http://www.tvoystart.ru/.

2. Переходим в левом меню в раздел «Подать работу». Вас попросят авторизоваться или зарегистрироваться. Выбираем кнопку «Зарегистрироваться».

## 3. Заполняем данные (Шаг 1)

Обязательно заполнить пол следующими данными: Возрастная категория: IT-идея Регион: Брянская область Город: Брянск или Ваш город

Нажимаем кнопку «Вперед»

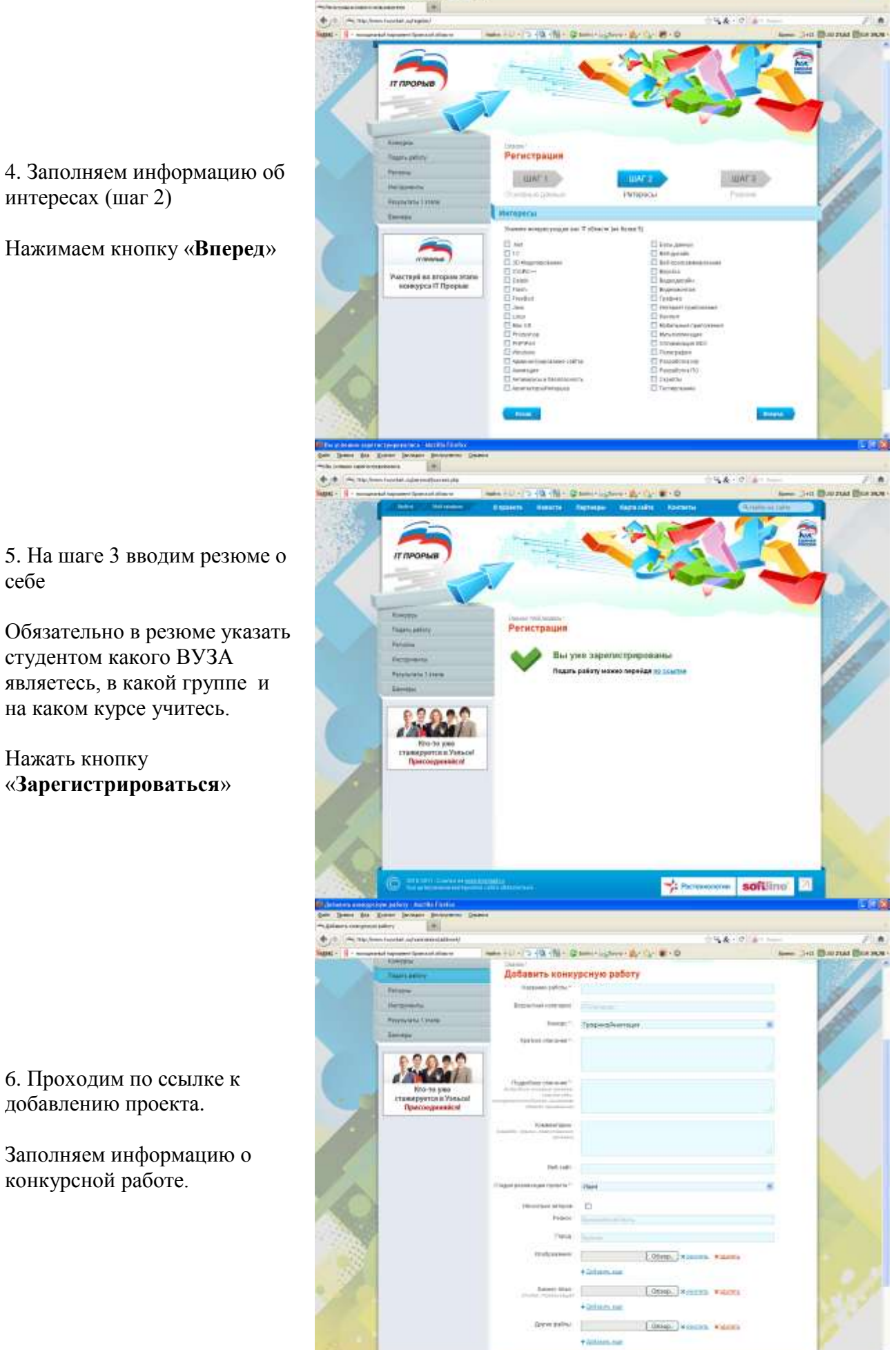

интересах (шаг 2)

Нажимаем кнопку «Вперед»

5. На шаге 3 вводим резюме о себе

Обязательно в резюме указать студентом какого ВУЗА являетесь, в какой группе и на каком курсе учитесь.

Нажать кнопку «Зарегистрироваться»

6. Проходим по ссылке к добавлению проекта.

конкурсной работе.

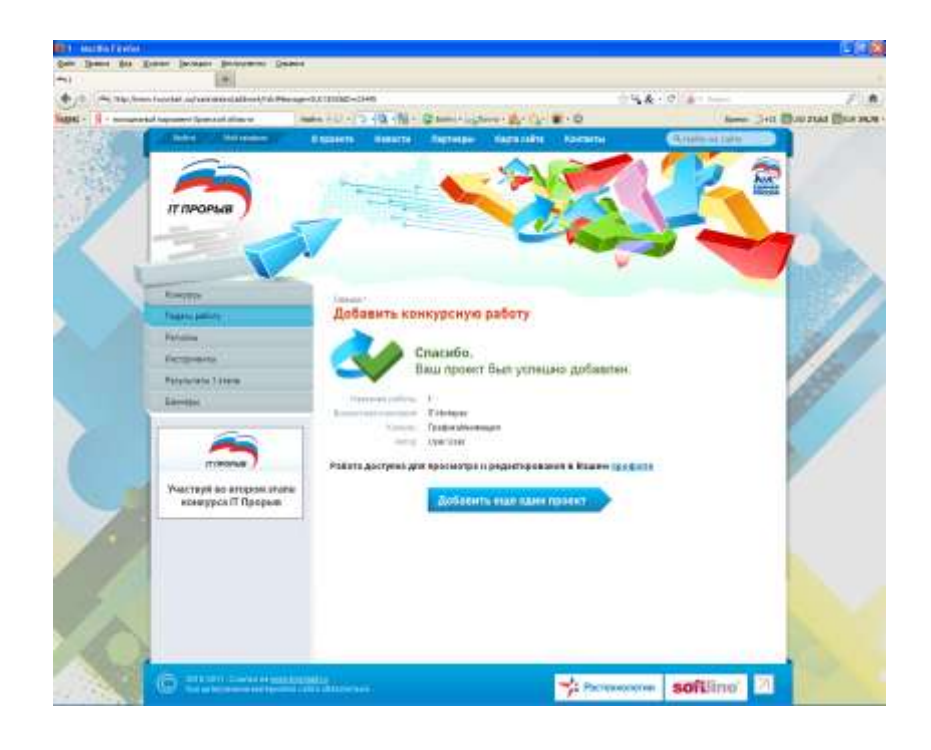

7. Нажимаем кнопку «Отправить работу»